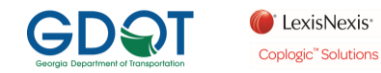

## HOW TO USE THE BUY CRASH WEB SITE

Follow these 15 steps, if you have any problems, click on the Customer Support link located in the upper right.

| ExisNexis: BuyCrash                                                                                                    |                                                                                                    | Sign In 👻 🏋 Shopping Cart 👻 PAnnounceme                                                                                                    | ents 🔒 Customer Support 🖨 Sitio en   | Español   |
|----------------------------------------------------------------------------------------------------|----------------------------------------------------------------------------------------------------|----------------------------------------------------------------------------------------------------|--------------------------------------|-----------|
|                                                                                                    | Search         FLORIDA         GEORGIA         IDAHO         ILLINOIS         INDIANA         LexisNexis® BuyCrash® is an online solution designed to help consumers, insurance manage or search for police reports         Are you a Commercial Entity?         Click here to register for a monthly account.                                                                                                    | Previous Orders      Email Address      Order Number      Retrieve My Order  carriers and law enforcement agencies to access,                                                                                                    |                                      |           |
| 1. Select GEO                                                                                                    | Copyright © 2023 Lexis/Nexis Risk Solutions Privacy P<br>Risk Solutions                                                                                                    | tolicy Terms and Conditions Coverage  RELX <sup>14</sup>                                                                                                    |                                      |           |
|                                                                                                    |                                                                                                    |                                                                                                    |                                      |           |
| CexisNexis' BuyCrash'                                                                                                    |                                                                                                    | Sign in * 🐹 Shopping Cart 🔹 📭 Announceme                                                                                                    | ents ' 🞧 Customer Support 🍯 Sitio en | n Español |
| EexisNexis BuyCrash                                                                                                    | Find a Report Search Select Jurisdiction ***Select ALL GA Agencies (Best Results)*** ABBEVILLE POLICE DEPARTMENT Abreham Baldwin Agricultural College Police Department                                                                                                    | Bign In*                                                                                                    | nts -                                | n Español |
| Existence of the second second | Find a Report     Search   Select Jurisdiction     Select ALL GA Agencies (Best Results)****   AbE/VILLE POLICE DEPARTMENT   Abraham Baldwin Agricultural College Police Department   LexisNexis * BuyCrash * is an online solution designed to help consumers, insurance manage or search for police reports   Image: Constraint of the police Department   Image: Constraint of the police designed to help consumers.   Image: Constraint of the police Department   Image: Constraint of the police designed to help consumers.   Image: Constraint of the police designed to help consumers.   Image: Constraint of the police designed to help consumers.   Image: Constraint of the police designed to help consumers.   Image: Constraint of the police designed to help consumers.   Image: Constraint of the police designed to help consumers.   Image: Constraint of the police designed to help consumers.   Image: Constraint of the police designed to help consumers.   Image: Constraint of the police designed to help consumers. Image: Constraint of the police designed to help consumers. Image: Constraint of the police designed to help consumers. Image: Constraint of the police designed to help consumers. Image: Constraint of the police designed to help consumers. Image: Constraint of the police designed to help consumers. Image: Constraint of the police designed to help consumers. Image: Constraint of the police designed to help consumers. Image: Constraint of the police designed to help consumers. Image: Constraint of the police designed to help consumers. Image: Constraint of the police designed to help consumers. Image: Constr | Image: State State Stat | Inte Customer Support                | Español   |
| Excisiveria: BuyCrash                                                                                                    | Find a Report     Search     Search     Select ALL GA Agencies (Best Results)****     AbE/VILLE POLICE DEPARTMENT   Abraham Baidwin Agricultural College Police Department   LexisNexis * BuyCrash * is an online solution designed to help consumers, insurance manage or search for police reports   CristNexis * BuyCrash * is an online solution designed to help consumers, insurance manage or search for police reports   Citch we to register for a monthly account                                                                                                    | Sign No     Previous Orders     Email Address     Order Number   Reviewe My Order    carriers and law enforcement agencies to access,                                                                                                    | Intr                                 | 5 ESPAÑO  |

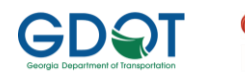

| 🜔 LexisNexis <sup>,</sup>       |
|---------------------------------|
| Coplogic <sup>™</sup> Solutions |

| 🔞 🗖 🖉 List 🛛 🗙 📥 Hot Topics Content - C                                                     | ineDrix 🗴 📋 GeorgiaUniformVehicleAccide 🗴 🛛 🚯 Crash Data & Reporting: | kc: x 🗅 Microsoft Word - Crash Rep: x 🔍 buycrash - Search x 🍎 BuyCrash B (Search x + - O X |
|---------------------------------------------------------------------------------------------|-----------------------------------------------------------------------|--------------------------------------------------------------------------------------------|
| ← C බ 🗈 https://buycrash.lexisnexisrisk.com/ui/report,                                      | search?state=GA&jurisdiction=****Select%20ALL%20GA%20Agencies%20      | (Best%20Results)**** A* 🛧 🙃 🧟 🜔                                                            |
| C LexisNexis BuyCrash                                                                       |                                                                       | Sign In 🔹 🙀 Shopping Cart 👻 📭 Announcements 🐐 🞧 Customer Support 🗧 Sitio en Español        |
| Search for A Report:                                                                        |                                                                       |                                                                                            |
| Search Tips:<br>Effective July 1, 2023, all Georgia crash reports purchased on Buycrash.com | n will be \$13.                                                       |                                                                                            |
| State: GA /                                                                                 | You must fill out all of the fields in this section:                  |                                                                                            |
| Jurisdiction: ****Select ALL GA Agencies (Best<br>Results)****                              | Last Name*                                                            | Date of Incident*                                                                          |
| Last Report Upload: 3/7/2023<br>Update State/Jurisdiction                                   | Last Name                                                             | ninobyyy                                                                                   |
|                                                                                             | You must fill out at least 1 of the fields in this section            | s                                                                                          |
|                                                                                             | Report Number                                                         | VIN                                                                                        |
|                                                                                             |                                                                       |                                                                                            |
|                                                                                             | Driver's License #                                                    |                                                                                            |
|                                                                                             |                                                                       |                                                                                            |
|                                                                                             | ·                                                                     |                                                                                            |
|                                                                                             |                                                                       | Please check the box below to proceed:                                                     |
|                                                                                             |                                                                       | V I'm not a robot                                                                          |
|                                                                                             |                                                                       |                                                                                            |
|                                                                                             | Q Search                                                              | Clear Form                                                                                 |
| e Le Ris                                                                                    | XISNexIS                                                              | s Rick Solutions Privacy Policy Terms and Conditions Coverage                              |
|                                                                                             |                                                                       |                                                                                            |

- Enter a driver's, passenger's, owner's or pedestrian's Last Name; the Date of the Crash; followed by any one of the three remaining fields Crash Report Number, a VIN or a Driver's License Number and
- 4. Check the I'm not a robot box
- 5. Click Search the Terms of Use will pop-up, if the Search fails, click Customer Support in the upper right

|                                                                                                    | - • ×                                                                               |
|----------------------------------------------------------------------------------------------------|-------------------------------------------------------------------------------------|
| tate=GA&jurisdiction=****Select%20ALL%20GA%20Agencies%20(Best%20Results)****                                                                                                    | A* ☆ ☆ @ @ @ … 🜔                                                                    |
| Si Si                                                                                                    | ign In 👻 📜 Shopping Cart 👻 🏴 Announcements 🍷 🔒 Customer Support   🔀 Sitio en Españo |
|                                                                                                    |                                                                                     |
|                                                                                                    |                                                                                     |
|                                                                                                    |                                                                                     |
| Terms of Use                                                                                                    | × ident*                                                                            |
| B spacessing and downloading this report you hereby affirm and certify under penalty of perjury you are a person directly concerned with the accident or have a proper interest therein as set forth below and required by law. Georgia law, includin O.C.G.A. Section 50-18-72(5) provides for public disclosure of an Individual Georgia Uniform Motor Vehicle Accident Reports only to perlise expressing a statement of need. For the purposes of this subsciton, the term "need" means that the natural person or legal entity who is representing in person or by representative to inspect or cogy the Georgia Uniform Motor Vehicle Accident Report. (A) Has a personnel professional, or business connection with a party to the accident. (B) Owns or leases an interest in property allegedly or actually ingrided by the accident. (D) Was a witheres to the accident. (E) Is alleged insure of a party to the accident or of property actually or accident. (G) Is alleged to be liable to another party as a result of the accident. (G) Is alleged to be liable to another party as a result of the accident. (G) Is alleged to be liable to another party as a result of the accident. (G) Is alleged to Define the actual or one of the provessing and the set of a potential claim involving contentions that by dicking "OC, you agree to Terms of Use | ng g<br>g<br>g<br>g<br>g<br>g<br>g<br>g<br>g<br>g<br>g<br>g<br>g<br>g               |
| Q Search Clear Fo                                                                                                    | m                                                                                   |
|                                                                                                    |                                                                                     |
| 1.866.215.2771 Copyright © 2023 LexisNexis Risk Solutions Privacy Policy Terms and Cond<br>Cond<br>Cond<br>Cond<br>Cond<br>Cond<br>Cond<br>Cond                                                                                                    | ditions Coverage RELX™                                                              |
| 6. Review the Terms of Use an                                                                                                    | d click OK                                                                          |

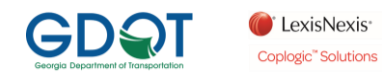

| 🝘 🗖 🍎 BuyCrash®   Search Results 🗙 🕂                                                                                                    |                                                                                                    |                                                              |                                                                                         |                                                              |
|----------------------------------------------------------------------------------------------------|----------------------------------------------------------------------------------------------------|--------------------------------------------------------------|-----------------------------------------------------------------------------------------|--------------------------------------------------------------|
| $\leftrightarrow \rightarrow$ C $\widehat{\alpha}$ $$ https://buycrash.lexisnexi                                                                                                    | isrisk.com/ui/report/search?state=GA&jurisdiction=****Select%20ALL%                                                                                                    | 20GA%20Agencies%20(Best%20Rr                                 | sults)****                                                                              | A A A A A A A                                                |
| Circle Content of Content of Cont |                                                                                                    |                                                              | Sign In 👻 🏋 Shopping C                                                                  | Cart 🝷 📭 Announcements 🝷 🎧 Customer Support 🗧 Sitio en Españ |
| Search Results:                                                                                                    |                                                                                                    |                                                              |                                                                                         |                                                              |
| Jurisdiction: ****Select ALL GA Agencies (Best Results)***** , GA                                                                                                    | Search Terms: Date of Incident: 06/01/2023 Last Name: LEONARD Re                                                                                                    | eport Number: 9027426                                        |                                                                                         |                                                              |
| No Exact Match - Possible Related Reports (1                                                                                                    | records found)                                                                                                    |                                                              |                                                                                         | View State Code Sheet                                        |
| Report Type                                                                                                    | Last Name (All names within a report)                                                                                                    | Date of A<br>Incident                                        | ccident Location & Jurisdiction                                                         | Report No(s)                                                 |
| 1. X Add to Cart Accident Report                                                                                                    |                                                                                                    | 0                                                            | FF<br>EKALB CO POLICE DEPARTMENT, GA                                                    | 9027426<br>23-047840                                         |
| 1-1of1 IC C >>I ← Retur                                                                                                    | n to Search                                                                                                    |                                                              |                                                                                         |                                                              |
|                                                                                                    |                                                                                                    |                                                              |                                                                                         |                                                              |
|                                                                                                    |                                                                                                    |                                                              |                                                                                         |                                                              |
|                                                                                                    |                                                                                                    |                                                              |                                                                                         |                                                              |
|                                                                                                    |                                                                                                    |                                                              |                                                                                         |                                                              |
|                                                                                                    |                                                                                                    |                                                              |                                                                                         |                                                              |
|                                                                                                    |                                                                                                    |                                                              |                                                                                         |                                                              |
|                                                                                                    |                                                                                                    |                                                              |                                                                                         |                                                              |
|                                                                                                    |                                                                                                    |                                                              |                                                                                         |                                                              |
|                                                                                                    |                                                                                                    |                                                              |                                                                                         |                                                              |
|                                                                                                    | LexisNexis 1.866.215.2771 Copyright @                                                                                                    | h-2023 LexisNexis Risk Solutions Priv                        | lacs Policy Terms and Conditions Coverage                                               |                                                              |
|                                                                                                    | LexisNexis<br>msx sournows                                                                                                    | © 2023 LexisNexis Risk Solutions Pri                         | racy Policy Terms and Conditions Coverage                                               | RRELX"                                                       |
| 7. Double check<br>8. If this box doe                                                                                                    | the names.                                                                                                    | 0 2023 LeeisNeeis Rick Solutions Pr                          | ing Policy Terms and Conditions Coverage                                                | I€ RELX™<br>→#09                                             |
| 7. Double check<br>8. If this box doe                                                                                                    | the names.<br>s not appear, click Custor                                                                                                    | o 2023 LexisNexis Risk Solutions Pr                          | racy Policy Terms and Conditions Coverage                                               | ≪ RELX™                                                      |
| 7. Double check<br>8. If this box doe                                                                                                    | the names.<br>s not appear, click Custor                                                                                                    | o 2023 LeetinNexis Risk Solutions Pr                         | vacy Policy Terms and Conditions Coverage                                               |                                                              |
| 7. Double check         8. If this box doe         If this box doe         If this box doe         If this box doe         If this box doe         If this box doe         If this box doe         If this box doe                                                                                                    | the names.<br>s not appear, click Custor                                                                                                    | o 2023 Lexis News Risk Solutions P                           | vacy Policy Terms and Conditions Coverage<br>in the upper right<br>Statute Statesping ( | RELX"                                                        |
| 7. Double check         8. If this box doe         If this box doe         If this box                                                                                                    | LexisNexis<br>LexisNexis<br>the names.<br>s not appear, click Custor<br>m//auth/registration?reportid=943875625                                                                                                    | o 2023 Leeds News Risk Solutions P<br>mer Support            | nacy Policy Terms and Conditions Coverage                                               | RELX" 240<br>A C C C C C C C C C C C C C C C C C C C         |
| 7.       Double check         8.       If this box doe         If this box doe                                                                                                    | LexisNexis<br>Insec2152771 Copyright<br>the names.<br>s not appear, click Custor<br>m/u/auth/regutration?reportid=943875625                                                                                                    | o 2023 Leeis Nexis Risk Solutions - Pr                       | vag Policy Terms and Conditions Coverage                                                | RELX"                                                        |
| 7.       Double check         8.       If this box doe                                                                                                    | LexisNexis<br>escournows<br>the names.<br>s not appear, click Custor<br>m/W/auth/registration?reportid=943875625<br>Customer Details                                                                                                    | o 2023 Leeis Nexis Risk Solutions Pr                         | vacy Policy Terms and Conditions Coverage                                               | RELX"                                                        |
| 7. Double check<br>8. If this box doe                                                                                                    | Customer Details<br>Arready have an account? Click Here to sign in.                                                                                                    | o 2023 Lexis Nexis Risk Solutions P<br>mer Support           | vacy Policy Terms and Conditions Coverage                                               | RELX" 346 to<br>                                             |
| 7. Double check         8. If this box doe         If this box doe         If this box                                                                                                    | Customer Type:<br>() Commercial Account                                                                                                    | o 2023 Lexis News Risk Solutions P                           | nary Policy Terms and Conditions Coverage                                               | RELX" 340                                                    |
| 7.       Double check         8.       If this box doe         ●       ●         ●       ●         ●       ●         ●       ●         ●       ●         ●       ●         ●       ●         ●       ●         ●       ●         ●       ●         ●       ●         ●       ●         ●       ●         ●       ●         ●       ●         ●       ●         ●       ●         ●       ●         ●       ●         ●       ●         ●       ●         ●       ●         ●       ●         ●       ●         ●       ●         ●       ●         ●       ●         ●       ●         ●       ●         ●       ●         ●       ●         ●       ●         ●       ●         ●       ●         ●       ●         ●       ●                                                                                                    | Customer Type:<br>( ) Commercial Account<br>( ) Commercial Account<br>( ) Commercial | o 2023 Lexis Nexis Risk Solutions P<br>mer Support           | nacy Policy Terms and Conditions Coverage                                               | RELX"                                                        |
| 7.       Double check         8.       If this box doe         If this box doe       If this box doe         Image: Control of the control of the control                                                                                                    | Customer Details Atready have an account? Click Here to sign in. Customer Type: Directived Party Commercial Account Email*                                                                                                    | o 2023 Leeis Nexis Risk Solutions - P<br>mer Support         | nacy Policy Terms and Conditions Coverage                                               | RELX"                                                        |
| 7.       Double check         8.       If this box doe         If this box doe       If this box doe         Image: State of the state of the state of the                                                                                                    | Customer Type: Continue Continue Continue Continue Continue Continue Continue Continue Continue Continue Continue Continue Continue Continue Continue Continue Continue Continue Continue Continue Continue Continue Continue Continue Continue Continue Continue                                                                                                    | o 2023 LeaithNexis Risk Solutions Pr<br>mer Support          | vacy Policy Terms and Conditions Coverage                                               | RELX"                                                        |
| 7.       Double check         8.       If this box doe         If this box doe       If this box doe         Image: the state of the state of                                                                                                    | Customer Type: Continue Continue                                                                                                    | e 2023 Lexis Nexis Risk Solutions P<br>mer Support           | vary Policy Terms and Conditions Coverage                                               | CRELX**                                                      |
| 7.       Double check         8.       If this box doe         If this box doe       If this box doe         Image: Image: I                                                                                                    | Customer Details  Arready have an account? Click Here to sign in.  Customer Type:  Provided Party Continue  Continue                                                                                                    | e 2023 Leeis Neeis Risk Solutions P<br>mer Support           | racy Policy Terms and Conditions Coverage                                               | Cart - Mannouncements - Customer Support Stic on Espar       |
| 7.       Double check         8.       If this box doe         If this box doe       If this box doe         Image: Contract of Register       x + +         Image: Contract of Register       x + +         Image: Contret       x + + <t< td=""><td>Customer Details Atready have an account? Click Here to sign in.  Customer Type: Continue Continue</td><td>o 2023 Leeis Nexis Risk Solutions P<br/>mer Support<br/>Cancel</td><td>vacy Policy Terms and Conditions Coverage</td><td>RELX"</td></t<>                                                                                                    | Customer Details Atready have an account? Click Here to sign in.  Customer Type: Continue Continue                                                                                                    | o 2023 Leeis Nexis Risk Solutions P<br>mer Support<br>Cancel | vacy Policy Terms and Conditions Coverage                                               | RELX"                                                        |

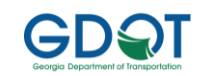

| 🔞 🗖 🔮 BuyCrash®   Register x +                                |                                                                                                    |                                                                                                    |                                                                                                    | - o x                                                  |
|---------------------------------------------------------------|----------------------------------------------------------------------------------------------------|----------------------------------------------------------------------------------------------------|----------------------------------------------------------------------------------------------------|--------------------------------------------------------|
| ← C ⋒                                                         | /ui/auth/registration?reportId=943875625                                                                                                    |                                                                                                    | A                                                                                                    | ) a 🚓 👍 📾 🔹 🕩                                          |
| Carl Contractions BuyCrash                                    |                                                                                                    |                                                                                                    | Sign In - 🎽 Shopping Cart - 🔎                                                                                                    | innouncement 🔹 🔒 Customer Support 💿 Sitio en Español   |
|                                                               | ustomer Type:                                                                                                    |                                                                                                    |                                                                                                    |                                                        |
| ٠                                                             | Involved Party O Commercial Account                                                                                                    |                                                                                                    |                                                                                                    |                                                        |
| En                                                            | nai *                                                                                                    | Street Address 1*                                                                                                    |                                                                                                    |                                                        |
|                                                               | public@email.com                                                                                                    |                                                                                                    |                                                                                                    |                                                        |
| Fir                                                           | rst Name*                                                                                                    | Street Address 2                                                                                                    |                                                                                                    |                                                        |
|                                                               |                                                                                                    |                                                                                                    |                                                                                                    |                                                        |
| La                                                            | ast Name*                                                                                                    | City* State* Zip*                                                                                                    |                                                                                                    |                                                        |
|                                                               |                                                                                                    |                                                                                                    |                                                                                                    |                                                        |
| Ph                                                            | none*                                                                                                    | Country*                                                                                                    |                                                                                                    |                                                        |
|                                                               |                                                                                                    | United States                                                                                                    |                                                                                                    |                                                        |
|                                                               |                                                                                                    |                                                                                                    |                                                                                                    |                                                        |
|                                                               | Please so                                                                                                    | Terms and Conditions<br>oll down to review and accept the Terms and Conditions                                                                                                    |                                                                                                    |                                                        |
|                                                               |                                                                                                    |                                                                                                    |                                                                                                    |                                                        |
| Th<br>dir                                                     | e following End User License Agreement applies to your use of t<br>rectly with LexisNexis <sup>®</sup> Risk Solutions, LexisNexis Coplogic Solu                                                     | e Services, as defined below, if you (or your organization) do not have a valid m<br>ions inc. or their affiliates. If you (or your organization) have an Agreement wi                                                                                | non-expired written agreement ("Agreement")<br>with LexisNexis Risk Solutions the terms and                                                         |                                                        |
| co                                                            | monons of that Agreement shall control over the terms of this En                                                                                                    | User License Agreement.                                                                                                    |                                                                                                    |                                                        |
|                                                               |                                                                                                    | LEXISNEXIS <sup>®</sup> BUYCRASH <sup>®</sup><br>END USER LICENSE AGREEMENT                                                                                                    |                                                                                                    |                                                        |
| IM<br>the                                                     | IPORTANT : READ CAREFULLY - This LexisNexis® Risk Solution<br>e entity you represent (collectively "User") and LexisNexis Copl                                                                      | is End User License Agreement ("EULA") is a binding contract between you as<br>gic Solutions Inc., on behalf of itself and its affiliates (collectively, "LNRS"), for                                                                                 | s an individual user, on behalf of yourself and<br>or the use of the LexisNexis® Risk Solutions                                                     |                                                        |
|                                                               | Continu                                                                                                    | Clear Form                                                                                                    |                                                                                                    |                                                        |
|                                                               |                                                                                                    |                                                                                                    |                                                                                                    |                                                        |
| a                                                             |                                                                                                    |                                                                                                    |                                                                                                    | 3-48 PM                                                |
| 10. Check your em                                             | ail address and ente                                                                                                    | r your information                                                                                                    |                                                                                                    |                                                        |
| Pie                                                           | on a leffellen                                                                                                    |                                                                                                    |                                                                                                    |                                                        |
|                                                               |                                                                                                    | Terms and Conditions                                                                                                    |                                                                                                    |                                                        |
|                                                               | Please sc                                                                                                    | oll down to review and accept the Terms and Conditions                                                                                                    |                                                                                                    |                                                        |
|                                                               | The same or deay or enter party in exercising any right, pow<br>shall be held by a court of competent jurisdiction to be contrar<br>the fullest extent allowed by law, and the remaining provisions | I or remeay under this EOLA shall not operate as a warver or any such right, po<br>to law, such provision shall be changed and interpreted so as to best accompt<br>of this ELLA shall remain in full force and effect. The beadings in this ELLA are | ower or remeay, is any provision or this EOLA<br>slish the objectives of the original provision to<br>a inserted for reference and convenience only |                                                        |
|                                                               | and shall not enter into the interpretation hereof.                                                                                                    | irrune reserving the Consider up telephone of 1.005.315.3771 up email of a                                                                                                    | support husersch@lavienavierisik.com.or.uk                                                                                                    |                                                        |
| ۵.».<br>                                                      | mail at LexisNexis Coplogic Solutions Inc., 1000 Alderman Dri                                                                                                    | e, Apharetta, Georgia 30005.                                                                                                    | aupport outpendingenerations material and                                                                                                    |                                                        |
|                                                               | Lagree to the BuyCrash Terms of Use.                                                                                                    | Copyright © 2023 LexisNexis. Q1.V1.21                                                                                                    |                                                                                                    |                                                        |
| L.                                                            |                                                                                                    | OPhone is required                                                                                                    |                                                                                                    |                                                        |
|                                                               |                                                                                                    |                                                                                                    |                                                                                                    |                                                        |
|                                                               | Continu                                                                                                    | Clear Form                                                                                                    |                                                                                                    |                                                        |
| -                                                             | and an information                                                                                                    |                                                                                                    |                                                                                                    |                                                        |
|                                                               | LexisNexis' 1, 1,866215.277                                                                                                    | Copyright © 2023 LexisNexis Risk Solutions Privacy Policy Terms and Condition                                                                                                    | ons Coverage 🥝 RELX <sup>™</sup>                                                                                                    | ► >40 PM                                               |
| 11. Scroll through a                                          | and read Terms and                                                                                                    | Conditions and check I a                                                                                                    | agree; then click                                                                                                    | Continue                                               |
| 🕜 🗖 🍎 BuyCrash®   Search Results 🗙 🕂                          |                                                                                                    |                                                                                                    |                                                                                                    | - 0 X                                                  |
| ← C A                                                         | /ui/report/search                                                                                                    |                                                                                                    | A                                                                                                    | N Q 🟠 🔥 📾 🔍 🜔                                          |
| ExisNexis BuyCrash                                            |                                                                                                    |                                                                                                    | Sign In • 🐂 Shopping Cart • 🖡                                                                                                    | Announcements - 🞧 Customer Support 🦸 Sitio en Español  |
| Certify DPPA Permissible Use:                                 |                                                                                                    |                                                                                                    |                                                                                                    |                                                        |
| The Driver's Privacy Protection Act (18 U.S.C. §: 2721 et s   | seq.) (DPPA), which became effective September 13, 199                                                                                                    | , is a federal law intended to limit access and use of personal inform                                                                                                    | mation obtained from Departments of Motor                                                                                                    | Vehicles (DMVs) to only those with certain permissible |
| uses. Since certain services may include DPPA data, users mus | st certify a permissible purpose before using these servi                                                                                                    | es,                                                                                                    |                                                                                                    |                                                        |
|                                                               | Select a Permissible Use Below:                                                                                                    | t or person with express consent of party identified on report                                                                                                    |                                                                                                    |                                                        |
|                                                               | Insurer or insurance support org.                                                                                                    | self-insured entity in connection with claims investigation or anti-fra-                                                                                                    | raud activities                                                                                                    |                                                        |
|                                                               | Government agency, incl. any co                                                                                                    | innal, administrative or arbitral proceeding<br>rt or law enforcement agency, or private entity acting on behalf of F                                                                                                    | Federal, State or local                                                                                                    |                                                        |
|                                                               | Gency<br>For use with matters of motor ve                                                                                                    | icle or driver safety and theft                                                                                                    |                                                                                                    |                                                        |
|                                                               | <ul> <li>Io verify the accuracy of persona</li> <li>Licensed private investigative age</li> </ul>                                                                                                   | information submitted by the individual to a business<br>ncy or security service                                                                                                    |                                                                                                    |                                                        |
|                                                               | <ul> <li>I have no permissible DPPA use</li> </ul>                                                                                                    |                                                                                                    |                                                                                                    |                                                        |
|                                                               | Continue                                                                                                    | Cance                                                                                                    | el                                                                                                    |                                                        |
|                                                               |                                                                                                    |                                                                                                    |                                                                                                    |                                                        |
| 12. Select the use t                                          | that best describes y                                                                                                    | ou; then click Continue.                                                                                                    | Most customer                                                                                                    | s will select the first                                |

option

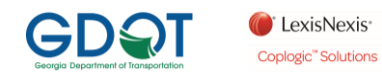

| 🔞 🔲 🍘 BuyCrash®   Search Results 🗙 🕂         |            |                                       |            |                                        |                                                   |                        |                                 |                |                         | -                | o x       |
|----------------------------------------------|------------|---------------------------------------|------------|----------------------------------------|---------------------------------------------------|------------------------|---------------------------------|----------------|-------------------------|------------------|-----------|
| ← C බ ⊡ https://buycrash.lexisnexisrisk.com/ | 'ui/checko | put                                   |            |                                        |                                                   |                        | A* Q 🟠                          | £'≡            | ÷                       |                  | ··· 🜔     |
| ExisNexis BuyCrash                           |            |                                       |            |                                        | Sign In - Rhopping                                | Cart 🗸 🗖               | Announcements •                 | G Custo        | omer Support            | Sitio e          | n Español |
| Purchase Report - Billing and Payment Deta   | ils        |                                       |            |                                        |                                                   |                        |                                 |                |                         |                  |           |
|                                              |            |                                       |            |                                        |                                                   |                        |                                 |                |                         |                  |           |
| Report Details                               | Pairs      |                                       | Data of    |                                        |                                                   |                        | Order Defense                   |                |                         |                  |           |
| Report Type                                  | Price      | Last Name (All names within a report) | Incident   | Accident Location & Jurisdiction       |                                                   | No(s)                  | Urder Reteren                   | e Numb         | er                      |                  |           |
| 1. Accident Report                           | \$11.00    | JONES; LEONARD; LEONARD               | 06/01/2023 | OFF<br>DEKALB CO POLICE DEPARTMENT, GA |                                                   | 9027426                | Use to track your purch         | sse or associa | vite with billing or pr | oject reference. |           |
| 1-1 of 1 IC C >> >1                          |            | Payment Method                        |            |                                        | Your Order                                        |                        |                                 |                |                         |                  |           |
| Name*                                        |            | Credit Card*                          |            |                                        | Subtotal: \$11.                                   | i) 00                  |                                 |                |                         |                  |           |
|                                              |            |                                       |            | Ÿ                                      | Continue                                          |                        |                                 |                |                         |                  |           |
| Street Address 1*                            |            | Card or Account Number*               |            |                                        |                                                   |                        |                                 |                |                         |                  |           |
| 1                                            |            |                                       |            |                                        | Note: If the last name of                         | of the billin          | g information mat               | ches the       | last name o             | f an involve     | ad        |
| Street Address 2                             |            | Expiration month*                     |            | Expiration year*                       | party for this purchase,<br>by the responding law | you may s<br>enforceme | ee a reduction in<br>nt agency. | .he cost fe    | or this repor           | t, as specif     | ied       |
|                                              |            |                                       | *          | Ţ.                                     |                                                   |                        |                                 |                |                         |                  |           |
| Country* Phone*                              |            | Card Verification Number*             |            |                                        |                                                   |                        |                                 |                |                         |                  |           |
| United States 7705131023                     | 3          |                                       |            |                                        |                                                   |                        |                                 |                |                         |                  |           |
| City* State*                                 | Zip*       | Email                                 |            |                                        |                                                   |                        |                                 |                |                         |                  |           |
| Butord                                       | 30519      |                                       |            |                                        |                                                   |                        |                                 |                |                         |                  |           |
|                                              |            | E-mail a copy of my ord               | er         |                                        |                                                   |                        |                                 |                |                         |                  |           |
|                                              |            |                                       |            |                                        |                                                   |                        |                                 |                |                         |                  |           |
| 13. Enter your billin                        | ng ir      | nformation; then cl                   | ick C      | ontinue to checkou                     | It                                                |                        |                                 |                |                         |                  |           |

| Report Details                      |                |                                       |                     |                                                                                                    |                    |                                                    |
|-------------------------------------|----------------|---------------------------------------|---------------------|----------------------------------------------------------------------------------------------------|--------------------|----------------------------------------------------|
| Report Type                         | Price          | Last Name (All names within a report) | Date of<br>Incident | Accident Location & Jurisdiction                                                                                                    | Report<br>No(s)    | Order Reference Number                             |
| Accident Report                     | <b>\$</b> 0.00 |                                       | 06/09/2023          | OLD MILTON / ROSWELL<br>ALPHARETTA POLICE DEPARTMENT, GA                                                                                    |                    |                                                    |
|                                     |                |                                       |                     |                                                                                                    |                    | Use to track your purchase or associate with bills |
| 1-1of1 IC C >>I                     |                |                                       | Ye                  | our Order                                                                                                    |                    | project inference                                  |
| 1-1of1 (< > >)<br>ling Information  |                |                                       | Ye<br>Ti            | our Order<br>Total Cost: \$0.00                                                                                                    |                    | project inference.                                 |
| 1-1of1 (< > >)<br>ling Information  |                |                                       | Ye<br>Ti<br>Bi      | our Order<br>otal Cost: \$0.00<br>y selecting the Purchase and Download Button<br>e used for solicitation.                                  | n, you are certify | ing that these records will not                    |
| 1-1of1 (< > >)<br>Iling Information |                |                                       | Ye<br>Ti<br>Bi      | our Order<br>Total Cost: \$0.00<br>y selecting the Purchase and Download Button<br>e used for solicitation.<br>Purchase and Download Report | ı, you are certify | ing that these records will not                    |

14. Click on Purchase and Download Report

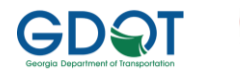

| Purchase F  | urchase Report - Download Reports |                 |        |                                       |                        |                     |                                                          |              |                              |                 |  |  |
|-------------|-----------------------------------|-----------------|--------|---------------------------------------|------------------------|---------------------|----------------------------------------------------------|--------------|------------------------------|-----------------|--|--|
| Report Det  | ails                              |                 |        |                                       |                        |                     |                                                          |              |                              |                 |  |  |
| Dow<br>Repo | nload<br>ort                      | Report Type     | Price  | Last Name (All names within a report) | Date/Time<br>Purchased | Date of<br>Incident | Accident Location & Jurisdiction                         | Report No(s) | Order<br>Reference<br>Number | Order<br>Number |  |  |
| 1.          | ¥                                 | Accident Report | \$0.00 |                                       | 06/12/2023<br>16:05:22 | 06/09/2023          | OLD MILTON / ROSWELL<br>ALPHARETTA POLICE DEPARTMENT, GA |              |                              | 611350-632533   |  |  |
| 1 – 1 of 1  | K                                 | <>>1            |        |                                       |                        |                     |                                                          |              |                              |                 |  |  |
|             |                                   |                 |        |                                       |                        | Q Search            | Again                                                    |              |                              |                 |  |  |

15. Click on the arrow Icon in the Download Report column to view a copy of the purchased report